## **Quantum mini-guide for Suppliers**

## How to complete registration and set up password

- 1. Login at URL https://supplier.quantum.partneragencies.org/
- 2. Make sure that multiple browsers are not open with this URL. If yes, then close all browsers and do not use the link from saved/favourite.
- 3. Click on "click here" from the main page of the supplier portal as shown below.

|                    | UN Quantum                       |
|--------------------|----------------------------------|
|                    | Suppliers Account Sign In        |
| User Name          |                                  |
| User name or email |                                  |
| Password           |                                  |
| Password           |                                  |
|                    |                                  |
|                    | Sign In                          |
|                    | Need help signing in? Click here |
|                    |                                  |

4. A new window will open, please provide the user name in the box and click on 'Next'.

| QUONTUM<br>UN Quantum                                                                                |  |
|----------------------------------------------------------------------------------------------------|--|
| Forgot Your Password?<br>Having trouble with your password? Reset it here.<br>What's your user name? |  |
| Enter user name                                                                                      |  |
| Next                                                                                                 |  |
| Cancel                                                                                               |  |
|                                                                                                    |  |

5. The next screen will appear as below:

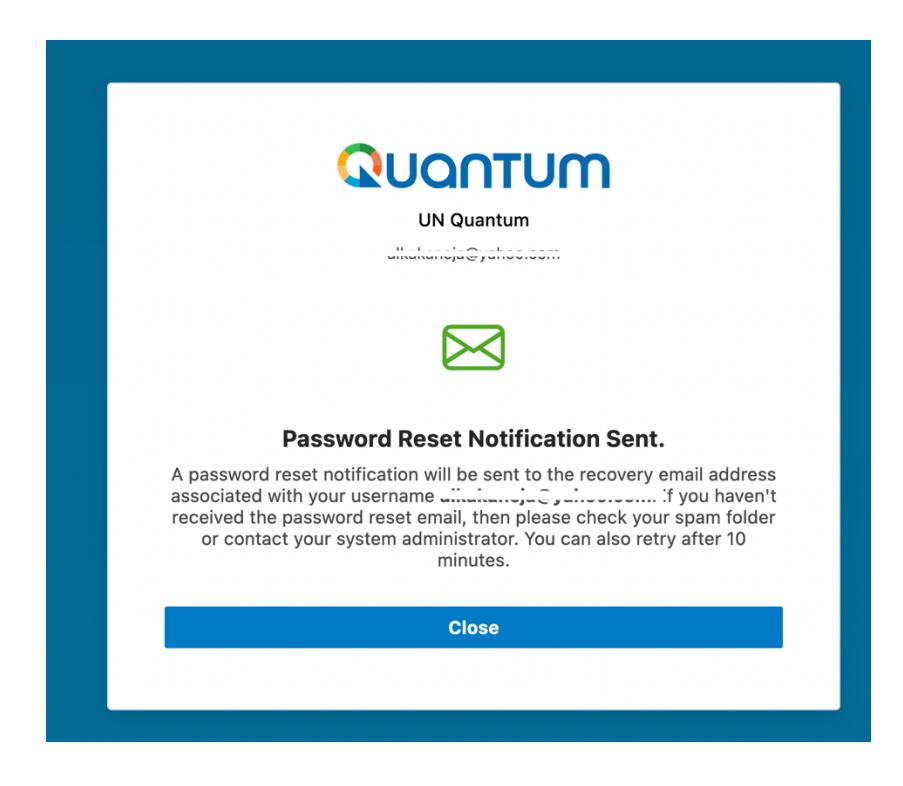

IMP:

- a. User name is the email provided at the time of registration; it is NOT the company name.
- b. an email will be sent to the address provided in the user name from 'Oracle' .
- c. If email is not received within 5 to 10 minutes, please check in the SPAM or JUNK mailbox
- d. For email accounts with company domains please check with the IT team of your company if there is any firewall blocking emails from 'Oracle.com'.
- 6. Please follow the instructions provided in the email received at the *user name* email account.
- 7. If you are still not able to receive the password reset email OR complete the process of registration, please contact the focal point of the UNDP business unit for the specific Tender/Negotiation.

\_\_\_\_